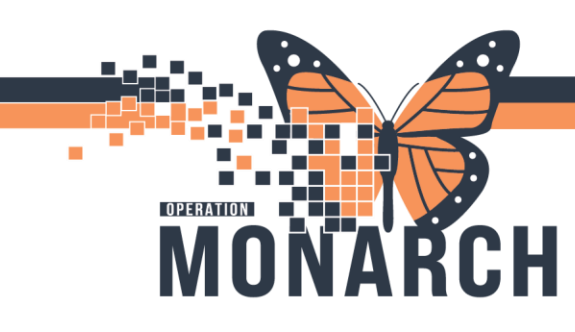

#### **NURSING & PRESCRIBERS**

1. Navigate to Growth Chart in blue menu

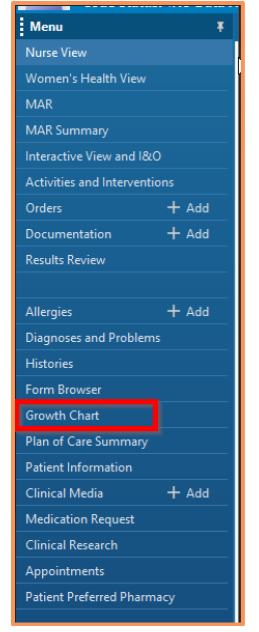

#### 2. The Growth Chart section will open to the right.

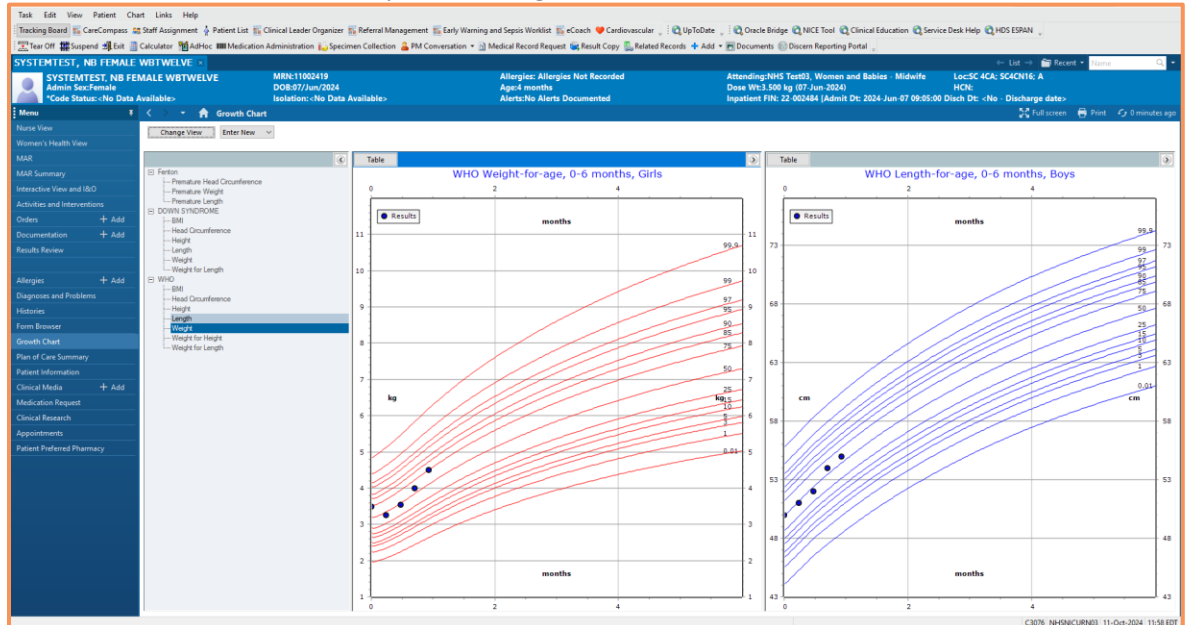

niagarahealth

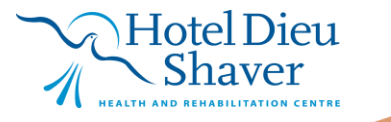

1

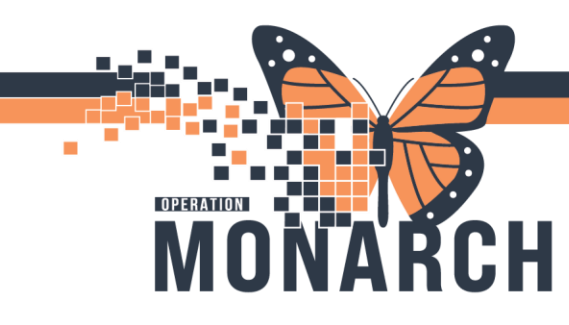

3. Select the chart you want to view. The graph will open to the right.

| ()                           |
|------------------------------|
| Fenton                       |
| Premature Head Circumference |
| Premature Weight             |
| Premature Length             |
|                              |
|                              |
| BMI                          |
| Head Circumference           |
| Height                       |
| ····· Length                 |
| ····· Weight                 |
| Weight for Length            |
| E WHO                        |
| BMI                          |
| Head Circumference           |
| Height                       |
| Length                       |
| Weight                       |
| Weight for Height            |
| Weight for Length            |
| Weight for Length            |
|                              |

4. Double-click on the plotted data point to view details

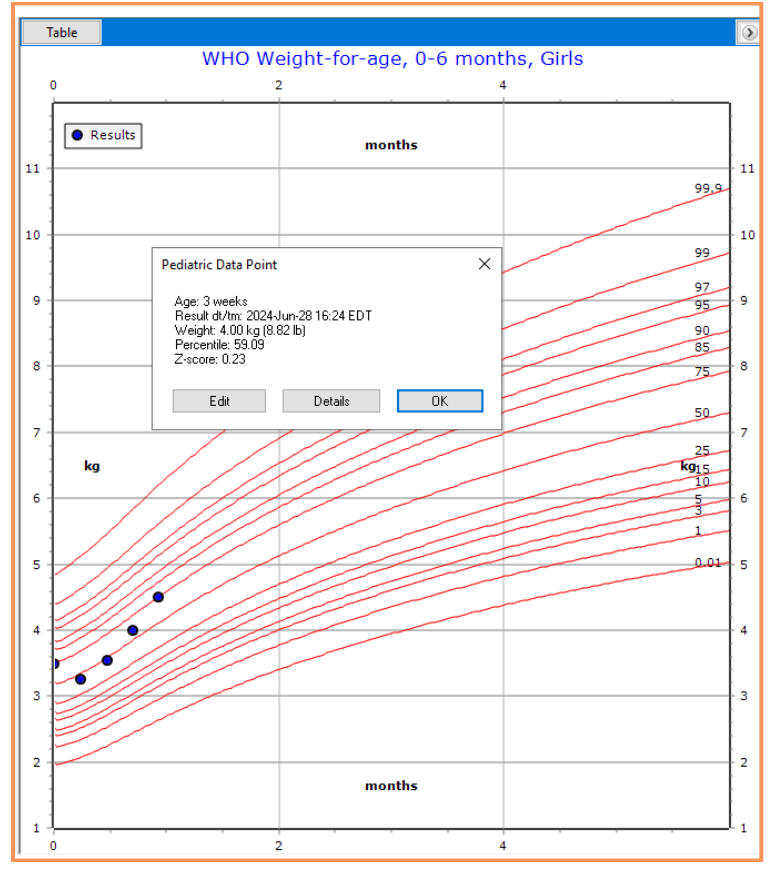

niagarahealth

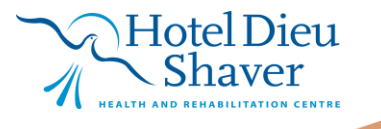

2

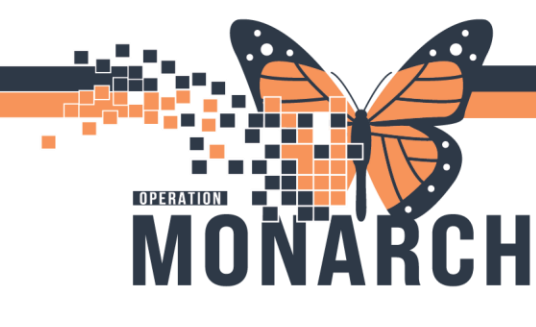

5. Single click on Table button to view data in table form

| SYSTEMTEST, NB FEMALE WBTWELVE 🗵                                                                                                    |                                                                                                    |                                    |                                                                                  |                                        |  |  |  |  |  |  |
|----------------------------------------------------------------------------------------------------|----------------------------------------------------------------------------------------------------|------------------------------------|----------------------------------------------------------------------------------|----------------------------------------|--|--|--|--|--|--|
| SYSTEMTEST, NB FE<br>Admin Sex:Female<br>*Code Status: <no data<="" th=""><th>MALE WBTWELVE MRN:110024<br/>DOB:07/Jun<br/>Available&gt; Isolation:<n< th=""><th>119<br/>/2024<br/>Io Data Available&gt;</th><th>Allergies: Allergies Not Recorded<br/>Age:4 months<br/>Alerts:No Alerts Documented</th><th>Attending:<br/>Dose Wt:3<br/>Inpatient F</th></n<></th></no> | MALE WBTWELVE MRN:110024<br>DOB:07/Jun<br>Available> Isolation: <n< th=""><th>119<br/>/2024<br/>Io Data Available&gt;</th><th>Allergies: Allergies Not Recorded<br/>Age:4 months<br/>Alerts:No Alerts Documented</th><th>Attending:<br/>Dose Wt:3<br/>Inpatient F</th></n<> | 119<br>/2024<br>Io Data Available> | Allergies: Allergies Not Recorded<br>Age:4 months<br>Alerts:No Alerts Documented | Attending:<br>Dose Wt:3<br>Inpatient F |  |  |  |  |  |  |
| Menu 🕴                                                                                                    | < > 👻 🏫 Growth Chart                                                                                                    |                                    |                                                                                  |                                        |  |  |  |  |  |  |
| Nurse View                                                                                                    | Change View Enter New 🗸                                                                                                    |                                    |                                                                                  |                                        |  |  |  |  |  |  |
| Women's Health View                                                                                                    |                                                                                                    |                                    |                                                                                  |                                        |  |  |  |  |  |  |
| MAR                                                                                                    |                                                                                                    | Table                              |                                                                                  | ۲                                      |  |  |  |  |  |  |
| MAR Summary                                                                                                    | Fenton     Berneture Lineal Communications                                                                                                    |                                    | WHO Weight-for-age, 0-6 months, Girls                                            |                                        |  |  |  |  |  |  |
| Interactive View and I&O                                                                                                    | Premature Head Circumierence                                                                                                    | 0                                  | 2 4                                                                              |                                        |  |  |  |  |  |  |
| Activities and Interventions                                                                                                    | Premature Length                                                                                                    |                                    |                                                                                  |                                        |  |  |  |  |  |  |
| Orders + Add                                                                                                    | BMI                                                                                                    | Results                            | months                                                                           |                                        |  |  |  |  |  |  |
| Documentation + Add                                                                                                    | Head Circumference                                                                                                    | 11                                 |                                                                                  |                                        |  |  |  |  |  |  |
| Results Review                                                                                                    | Length                                                                                                    |                                    |                                                                                  | 99,9                                   |  |  |  |  |  |  |
|                                                                                                    | Weight                                                                                                    | 10                                 |                                                                                  | 10                                     |  |  |  |  |  |  |
| Allergies + Add                                                                                                    | ⊟ WHO                                                                                                    | 10                                 |                                                                                  | 99                                     |  |  |  |  |  |  |
| Diagnoses and Problems                                                                                                    | BMI<br>Head Circumference                                                                                                    |                                    |                                                                                  | 97                                     |  |  |  |  |  |  |
| Histories                                                                                                    | ····· Height                                                                                                    | 9                                  |                                                                                  | 95 9                                   |  |  |  |  |  |  |
| Form Browser                                                                                                    | ······Uength<br>······Weight                                                                                                    |                                    |                                                                                  | 90                                     |  |  |  |  |  |  |
| Growth Chart                                                                                                    | Weight for Height                                                                                                    | 8                                  |                                                                                  | 75 8                                   |  |  |  |  |  |  |
| Plan of Care Summary                                                                                                    | weight for Length                                                                                                    |                                    |                                                                                  |                                        |  |  |  |  |  |  |
| Patient Information                                                                                                    |                                                                                                    |                                    |                                                                                  | 50                                     |  |  |  |  |  |  |

#### 6. Table View

| SYSTEMTEST, NB FEMALE WBTWELVE MRN:11002419<br>SYSTEMTEST, NB FEMALE WBTWELVE MRN:11002419<br>DOB:07/Jun/2024<br>Code Status: |       | Allergies: Allergies Not Recorded<br>Age:4 months<br>Alerts:No Alerts Documented |           |             |             | Attending:NHS Test03, Women<br>Dose Wt:3.500 kg (07-Jun-2024)<br>Inpatient FIN: 22-002484 [Admi |               |         |            |                  |                 |      |
|----------------------------------------------------------------------------------------------------|-------|----------------------------------------------------------------------------------|-----------|-------------|-------------|-------------------------------------------------------------------------------------------------|---------------|---------|------------|------------------|-----------------|------|
| Menu                                                                                                    |       | K > 👻 🔒 Grow                                                                     | rth Chart |             |             |                                                                                                 |               |         |            |                  |                 |      |
|                                                                                                    |       | Change View Entr                                                                 | er New 🗸  |             |             |                                                                                                 |               |         |            |                  |                 |      |
| Women's Health View                                                                                                    |       |                                                                                  |           |             |             |                                                                                                 |               |         |            |                  |                 |      |
| MAR                                                                                                    |       |                                                                                  |           | 8           | Chart       | Calculate GV                                                                                    | Plot All      |         |            |                  |                 |      |
|                                                                                                    |       | E Fenton                                                                         |           |             | WHO Weigh   | nt-for-age, 0-6 m                                                                               | ionths, Girls |         |            |                  |                 |      |
|                                                                                                    |       | Premature Head Circu                                                             | Imterence |             | Date        | Age                                                                                             | Value         | Centile | z-score/SD | S GV Calculation | Medical Service | Plot |
| Activities and Intervent                                                                                                    |       | Premature Length                                                                 |           |             | 2024-Jun-0  | 7 0 hours                                                                                       | 3.50 kg       | 73.67   | 0.63       |                  | Newborn         |      |
| Orders                                                                                                    | + Add | BMI                                                                              |           | 202         | 2024-Jun-1- | 4 7 days                                                                                        | 3.25 kg       | 40.32   | -0.25      |                  | Newborn         |      |
| Documentation                                                                                                    | + Add | Head Circumference<br>Height<br>Length<br>Weight                                 |           | 2024-Jun-2  | 1 2 weeks   | 3.55 kg                                                                                         | 45.63         | -0.11   |            | Newborn          |                 |      |
| Results Review                                                                                                    |       |                                                                                  |           |             | 2024-Jun-2  | B 3 weeks                                                                                       | 4.00 kg       | 59.09   | 0.23       |                  | Newborn         |      |
|                                                                                                    |       |                                                                                  |           | 2024-Jul-05 | 4 weeks     | 4.50 kg                                                                                         | 73.18         | 0.62    |            | Newborn          |                 |      |
| Allergies                                                                                                    | + Add | E WHO                                                                            |           |             |             |                                                                                                 |               |         |            |                  |                 |      |
| Diagnoses and Problem                                                                                                    |       | BMI                                                                              |           |             |             |                                                                                                 |               |         |            |                  |                 |      |
| Histories                                                                                                    |       | Height                                                                           |           |             |             |                                                                                                 |               |         |            |                  |                 |      |
| Form Browser                                                                                                    |       | Length                                                                           |           |             |             |                                                                                                 |               |         |            |                  |                 |      |
| Growth Chart                                                                                                    |       | ····Weight for Height                                                            |           |             |             |                                                                                                 |               |         |            |                  |                 |      |
| Plan of Care Summary                                                                                                    |       | ·····Weight for Length                                                           |           |             |             |                                                                                                 |               |         |            |                  |                 |      |
| Detires lefermenting                                                                                                    |       |                                                                                  |           |             |             |                                                                                                 |               |         |            |                  |                 |      |

Hotel Dieu

aver

3

- 7. What to chart in IView for a data point to display on growth charts:
- 8. Height/Length measured
- 9. Weight Measured
- 10. Head Circumference

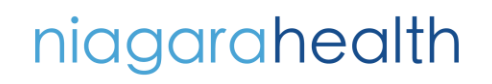

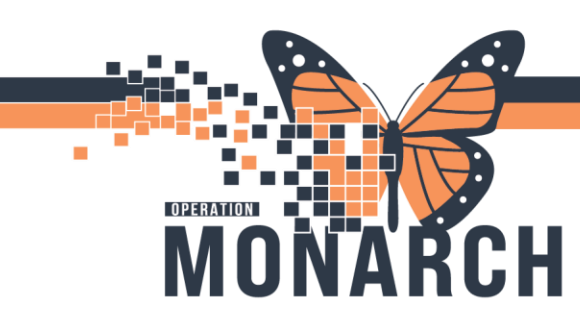

11. NOTE: Once birth weight is documented from the delivery, do not document again

| Menu Ŧ                       | < 🕞 🝷 🔒 Interactive View and I&O                                          |                                     |              |  |  |  |  |
|------------------------------|---------------------------------------------------------------------------|-------------------------------------|--------------|--|--|--|--|
| Nurse View                   | 🏎 🔜 🜮 💷 dal 🖌 🚫 📓 📰 📰 🏂 🛪                                                 |                                     |              |  |  |  |  |
| Women's Health View          |                                                                           |                                     |              |  |  |  |  |
| MAR                          | NICU Quick View                                                           | ■ 01-Feb-2024 15:57 - 1             |              |  |  |  |  |
| MAR Summary                  | S NICU VITAIS AND RESDITATORY S NICU Systems Assessment                   | Find Item                           | uth 🗌 Flag   |  |  |  |  |
| Interactive View and I&O     | Measurements                                                              | Regult Commente Fina Date           | Performed Pu |  |  |  |  |
| Activities and Interventions | <ul> <li>Vital Signs</li> <li>Equipment Alam Limits (Low/High)</li> </ul> | Comments hay Date                   | r enomed by  |  |  |  |  |
| Orders + Add                 | Isolation Type/Activity                                                   |                                     |              |  |  |  |  |
| Documentation + Add          | Neonatal Neurological Assessment     Newborn Head and Neck                | 🗒 🗮 🚮                               | 11/Oct/2024  |  |  |  |  |
| Results Review               | Newborn Pain Assessment                                                   |                                     | 15:58        |  |  |  |  |
|                              | Musculoskeletal Newborn Assessment                                        |                                     |              |  |  |  |  |
| Allergies + Add              | Cardiovascular                                                            | Measurements                        |              |  |  |  |  |
| Diagnoses and Problems       | Pulses                                                                    | Height/Length Measured cr           | n            |  |  |  |  |
| Histories                    | Respiratory     Breath Sounds Assessment                                  | Weight Measured k                   | q            |  |  |  |  |
| Form Browser                 | Gastrointestinal                                                          | Weight Dosing                       | 7            |  |  |  |  |
| Growth Chart                 | Genitalia Assessment                                                      | Weight Dosing                       | 9            |  |  |  |  |
| Plan of Care Summary         | Integumentary                                                             | Size for Gestational Age            |              |  |  |  |  |
| Patient Information          | V Unibilicus Assessment                                                   | Scale Type                          |              |  |  |  |  |
| Clinical Media + Add         |                                                                           | Scale Number Used                   |              |  |  |  |  |
| Medication Request           |                                                                           |                                     |              |  |  |  |  |
| Clinical Research            |                                                                           | Birth Weight Change Percentage      | 6            |  |  |  |  |
| Appointments                 |                                                                           | Birth Weight Regained in 10-14 Days |              |  |  |  |  |
| Patient Preferred Pharmacy   |                                                                           | (B) Birth Weight k                  | g            |  |  |  |  |
|                              |                                                                           | Head Circumference cr               | n            |  |  |  |  |

- 12. Click the green check mark  $\checkmark$  to sign charting
- 13. Navigate to the Growth Chart to view new plotted results

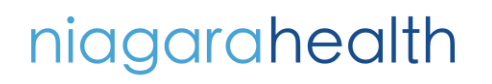

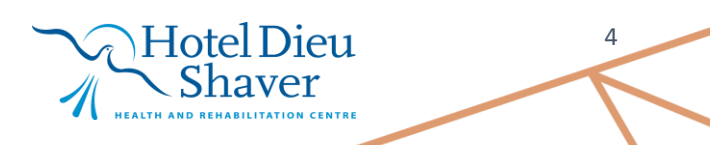